# How to Edit a Deduction Category in Payroll Mate®

Start by Opening your Payroll Mate Program

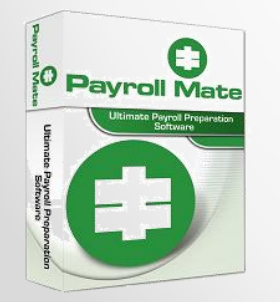

•<u>www.PayrollMate.com</u> (800)-507-1992

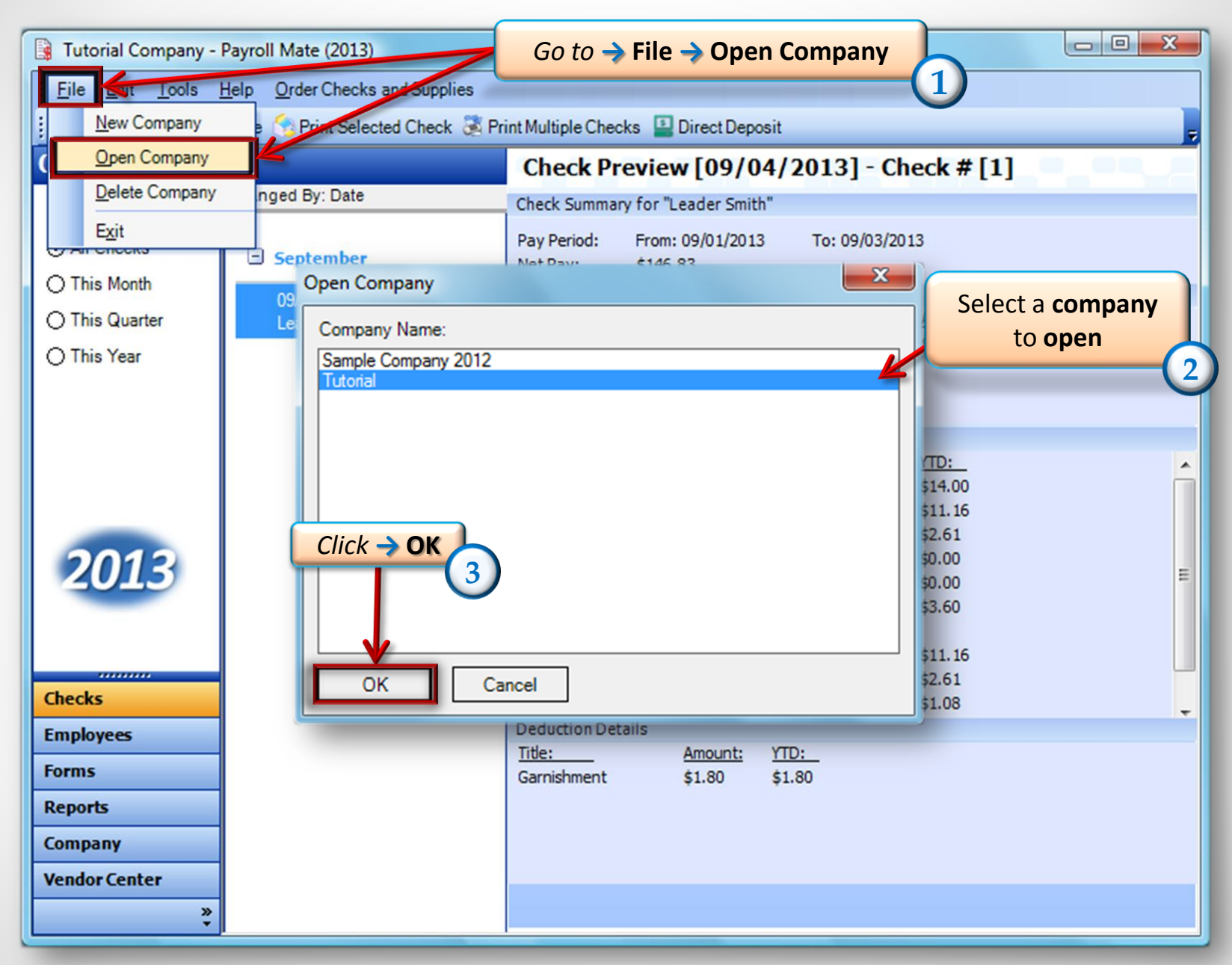

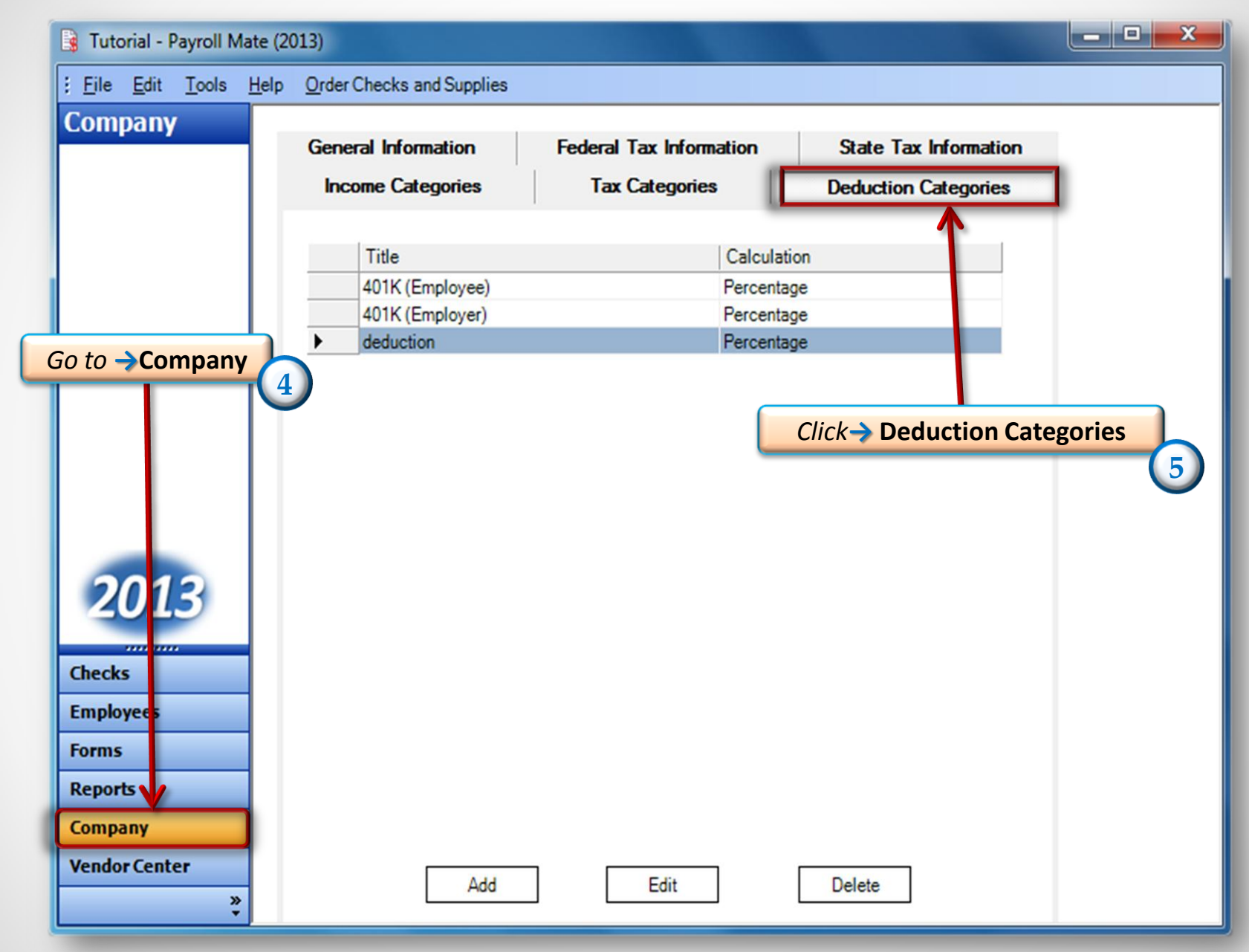

<sup>• &</sup>lt;u>www.PayrollMate.com</u> (800)-507-1992

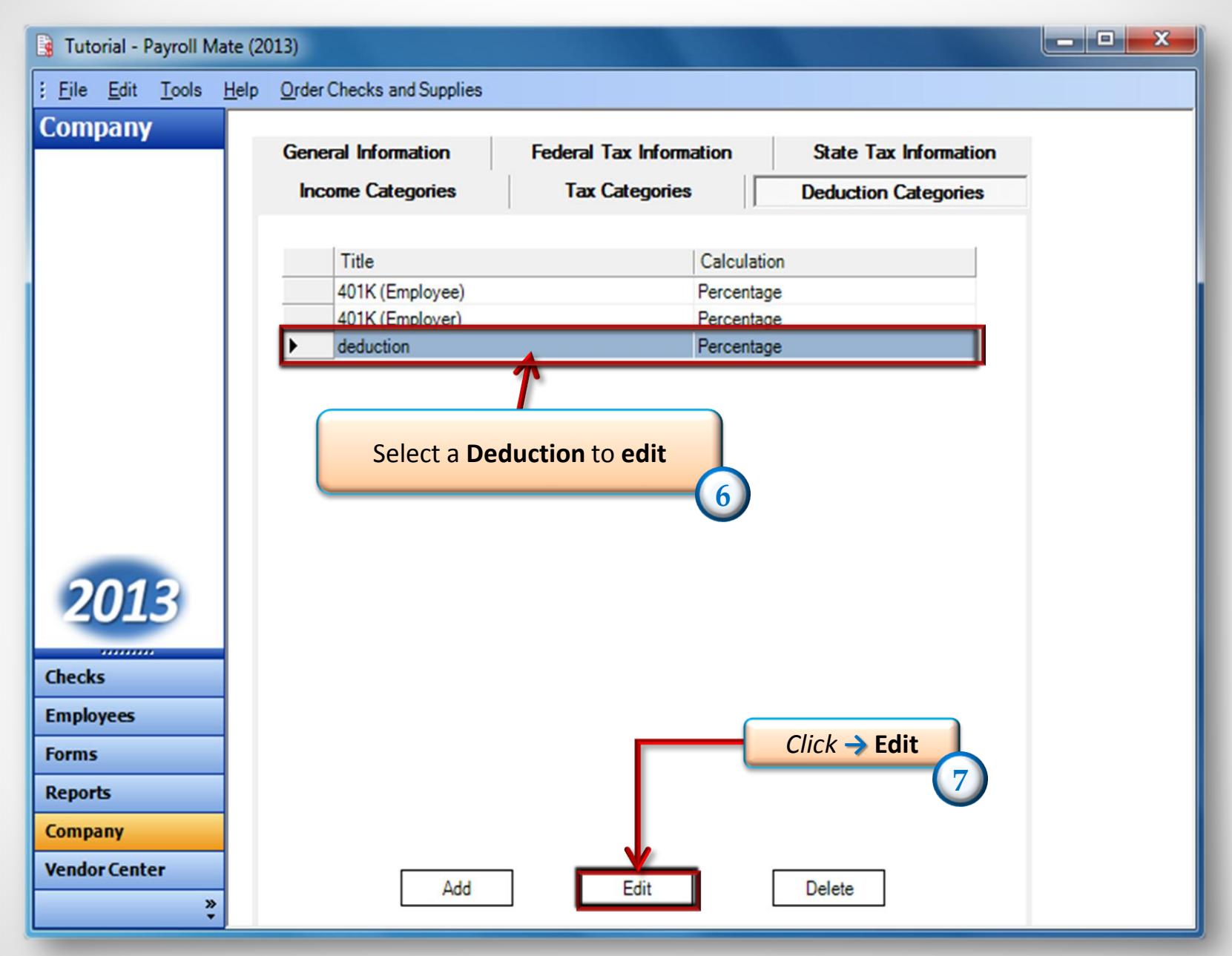

<sup>• &</sup>lt;u>www.PayrollMate.com</u> (800)-507-1992

## Here is where you can edit the Deduction category that was created. Once you are done editing click ok!

| Deduction Details                                                                                |                          |                        | <b>X</b> |
|--------------------------------------------------------------------------------------------------|--------------------------|------------------------|----------|
| Title: deduction<br>Abbreviation: deduction                                                      | Calculation:<br>Paid by: | Percentage<br>Employee | •        |
| Default<br>Quarterly Rates: 23.000 23.000 23                                                     | 23.000 23.000 Cutoff:    |                        |          |
| W-2 Options<br>Use on Box 10 (Dependent Care Benefits)<br>Use on Box 12<br>Use on Box 14 (Other) |                          |                        |          |
| Exemptions 😻<br>OK Cancel                                                                        |                          |                        |          |

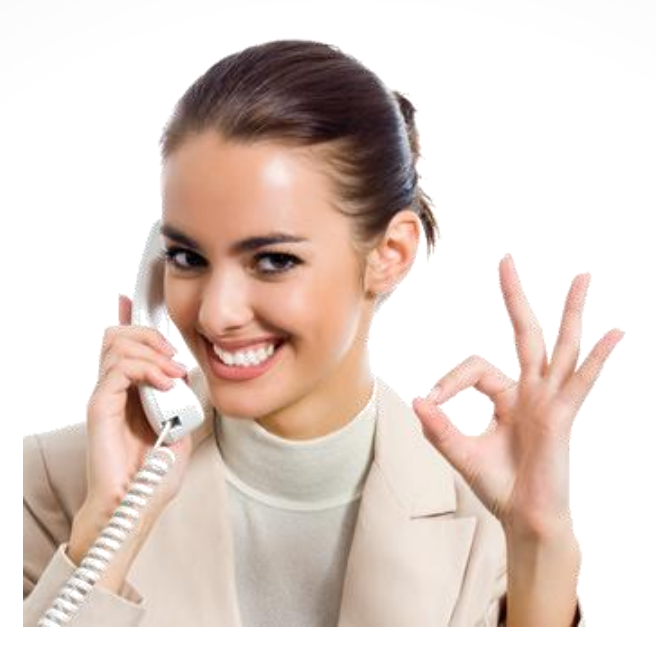

#### Congratulations . You have Edited a Deduction category!

#### www.PayrollMate.com

### 1-800-507-1992